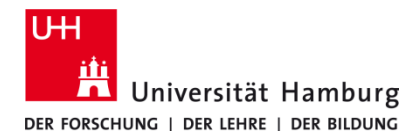

PrintServicePortal - Druckaufträge

Version 1.0

Voraussetzungen

- Registrierte CopyCard
- Benutzerkennung der Universität Hamburg
- Browser (z. B. Firefox, Edge, Safari)

| 1.                                                                                                    | 2.                                                                                                    |
|----------------------------------------------------------------------------------------------------|----------------------------------------------------------------------------------------------------|
| PrintServicePortal im Browser öffnen.                                                                                                    | <b>Login</b> (Benutzerkennung/b-Kennung) und <b>Passwort</b> im Anmeldefenster eingeben und <b>Einloggen</b> .                                                                                                    |
| https://printserviceportal.ad.uni-hamburg.de                                                                                                    |                                                                                                    |
|                                                                                                    | Login<br>Passwort<br>Einloggen                                                                                                    |
|                                                                                                    | Schomäcker GmbH @ Engish                                                                                                    |
| 3.<br>Im Willkommen-Fenster Druckaufträge auswählen.                                                                                                    | <ul> <li>4.</li> <li>Druckaufträge verwalten zeigt alle Druckaufträge der<br/>letzten 7 Tage.</li> </ul>                                                                                                    |
|                                                                                                    | Benutzerservice & Start Dienste • Cogout                                                                                                    |
| Folgende Dienste sind verfügbar:                                                                                                    | Druckaufträge verwalten                                                                                                    |
| Automatische Konvertierung von Dokumenten in<br>Druckaufträge für treiberlosen Druck. Aktuelle und archivierte Druckaufträge können<br>eingesehen und verwaltet werden.                                                                                                    | Bezeichnung         Datum         Eigenschaften         Seiten           ★ test.docx @         19.05.20 12:53         □         42 0 (1)           ★ Kurzanieitung_Mobile Print.docx         19.05.20 12:40         □         42 0 (1) |
| Gescannte Dokumente können eingesehen und verwaltet werden.                                                                                                    | Schomäcker GmbH 🔞 English                                                                                                    |
| Schomäcker GmbH (9 English                                                                                                    | <b>Hinweis:</b> Der ★ kennzeichnet neue/nicht gedruckte Aufträge.                                                                                                    |
| <ol> <li>Löschen von Druckaufträgen über das <sup>1</sup> Symbol.</li> </ol>                                                                                                    | <ul> <li>6.</li> <li>Nach Abschluss der Aufgabe nicht vergessen:</li> <li>Abmelden über Logout.</li> </ul>                                                                                                    |
| Benutzerservice # Start Dienste - (+ Logout                                                                                                    | Benutzerservice                                                                                                    |
| Druckaufträge verwalten      Detum Eigenschaften Seiten                                                                                                    | Druckaufträge verwalten                                                                                                    |
| test.docx                                                                                                    | Bazal-buun Datum Eigenschaften Seiten                                                                                                    |
| Auftrag tisschen         Image: Social and the social and the s | test.docx      19.05.20 12:53      Pa 0.(1)                                                                                                    |
| 0                                                                                                    | ★ Kurzanieitung_Mobile Print.docx 19.05.20 12:40                                                                                                    |
| Schomacker GmbH @ English                                                                                                    |                                                                                                    |
| <b>Hinweis:</b> Das 🗐 Symbol erscheint, wenn man mit dem Mauszeiger<br>über den Dateinamen fährt.                                                                                                    | Schomäcker GmbH                                                                                                    |